# 24/7 Account Access

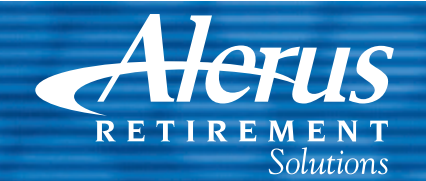

### Website Account Access

- 1. Go to alerusretirementsolutions.com.
- 2. Click the blue Participant Login button.
- **3.** At the User ID prompt, enter your **Social Security Number** as a numeric string, without dashes. Continue to the next page and enter your 4-digit **PIN**.
- **4.** Next you will be prompted to enter a new User ID, new Password, and email address.
- **5.** On the **Security Questions** page, select and answer the security questions. Click the drop down arrows for a complete list of questions from which to choose.

### **Telephone Account Access**

- 1. Call 800.795.2697.
- 2. Enter your Social Security Number.
- 3. Enter your 4-digit PIN.
- 4. Navigate by following the prompts.
  - Press 1 for account information or to make changes to your account.
  - Press 2 for loan information.
  - Press 3 for investment pricing.
  - Press 6 to change your PIN.

**Questions?** Our customer service representatives are eager to assist you Monday through Friday, 7 a.m. to 6 p.m., Central time at 800.433.1685.

# Participant Website Highlights

### Summary

- Receive customized alerts regarding your plan or your company.
- Access high-level, "at-a-glance" summary information.
  - Year-to-date Account Summary
  - Balance History
  - Current investment elections for future contributions
  - Most recent and year-to-date contributions
  - Percentage change in fund market value over last 90 days
- View name, address, and profile information.
- View Personal Rate of Return
- Download your most recent personal statements.

# Change my Investments

• Follow a step-by-step process to change how your existing account is invested.

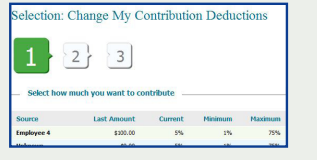

- Establish a schedule to automatically rebalance your account.
- Change how your future contributions are invested.
- View pending transactions.

### My Balance

- View balance by investment, source, or asset class.
- Query an activity summary by investment or source.
- Download your account history directly to Quicken or in a universal CSV format.

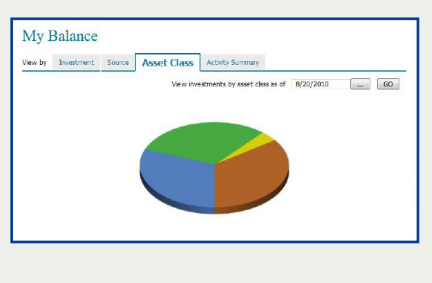

## Investment Performance

- View Personal Rate of Return for stated time frames or a specific date range.
- Access fund performance, expense ratios, and prospectuses.
- Search for fund prices by date, or simply view the daily change in price.
- View timely updates on current market events and financial news.

### My Contributions

- Contribution Summary provides:
  "Ata-glance" contribution history,
  - for each year with Alerus.Your contributions, with deposit information.
- Click on Contribution Investments to view how your future contributions are being invested, by fund, and asset class.

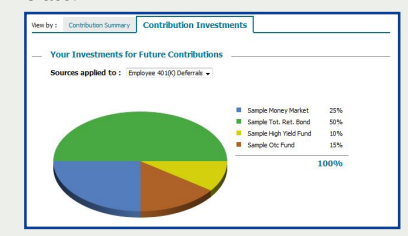

# Loan Center\*

- View summary of current outstanding loan(s), if any.
- Model a new loan.
- Receive an estimate on your loan payoff amount.

\*This option will appear If loans are allowed in your plan.

| Type :                | General Purpose |
|-----------------------|-----------------|
| Frequency :           | Bi-Weekly       |
| First Payment Date :  | 09/30/2010      |
| New Loan :            |                 |
| Loan Term in Months : |                 |

Change my Contributions option will appear if your plan allows online rate changes.

The products offered (1) are not FDIC insured, (2) are not deposits or other obligations of a bank or guaranteed by a bank, and (3) involve investment risk, including possible loss of principle amount invested.

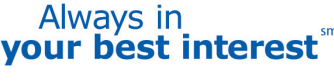